# オンライン資格確認利用申請 手順書

1.00版

### 改訂履歴

| No  | 改訂日           | 改訂箇所 | 改訂内容 | 版数   |
|-----|---------------|------|------|------|
| 1 4 | 令和6年<br>4月17日 | -    | 初版作成 | 1.00 |

### 医療機関等向け総合ポータルサイトへのログイン~各種申請の詳細

# 以下の手順に従って、オンライン資格確認利用申請を開始してください。

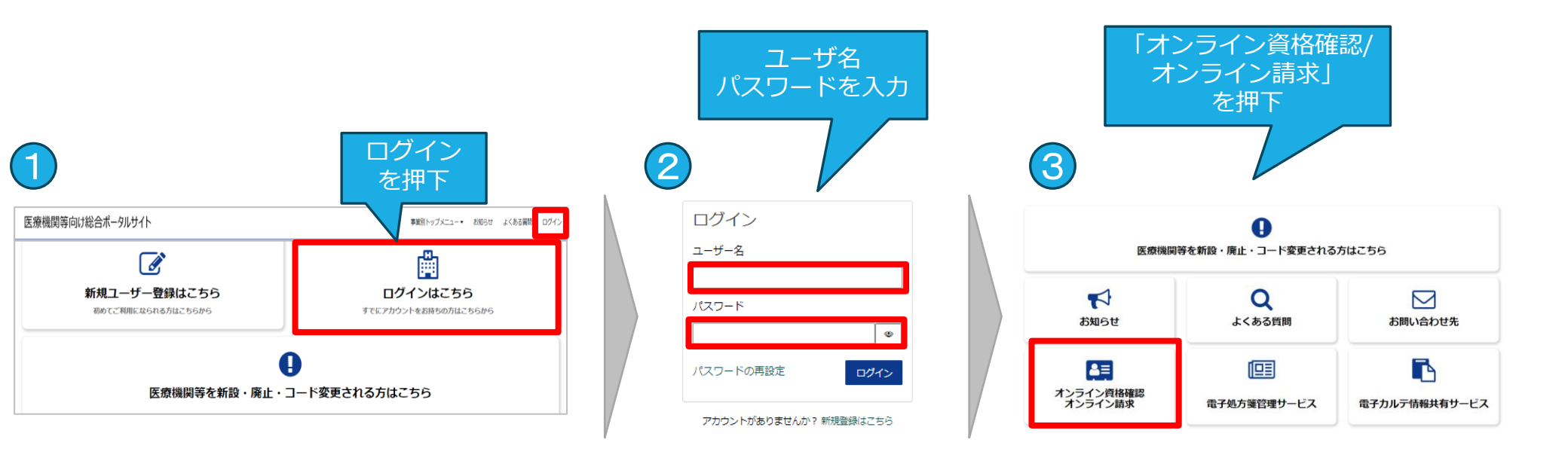

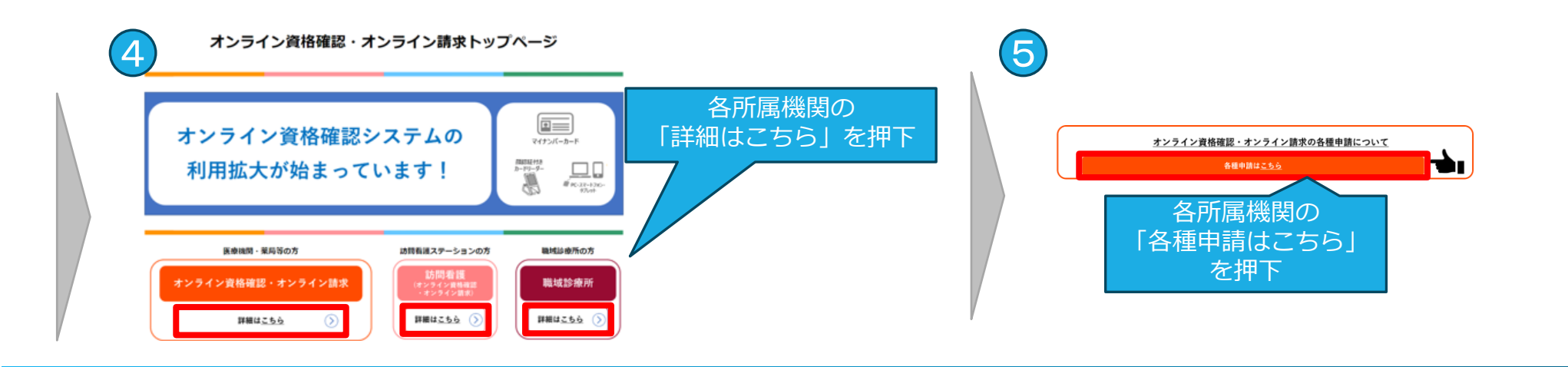

### オンライン資格確認の申請について~利用申請解説ページ

# 以下の手順に従って、オンライン資格確認利用申請画面に進んでください。

※所属機関によって表示される画面が多少異なります。

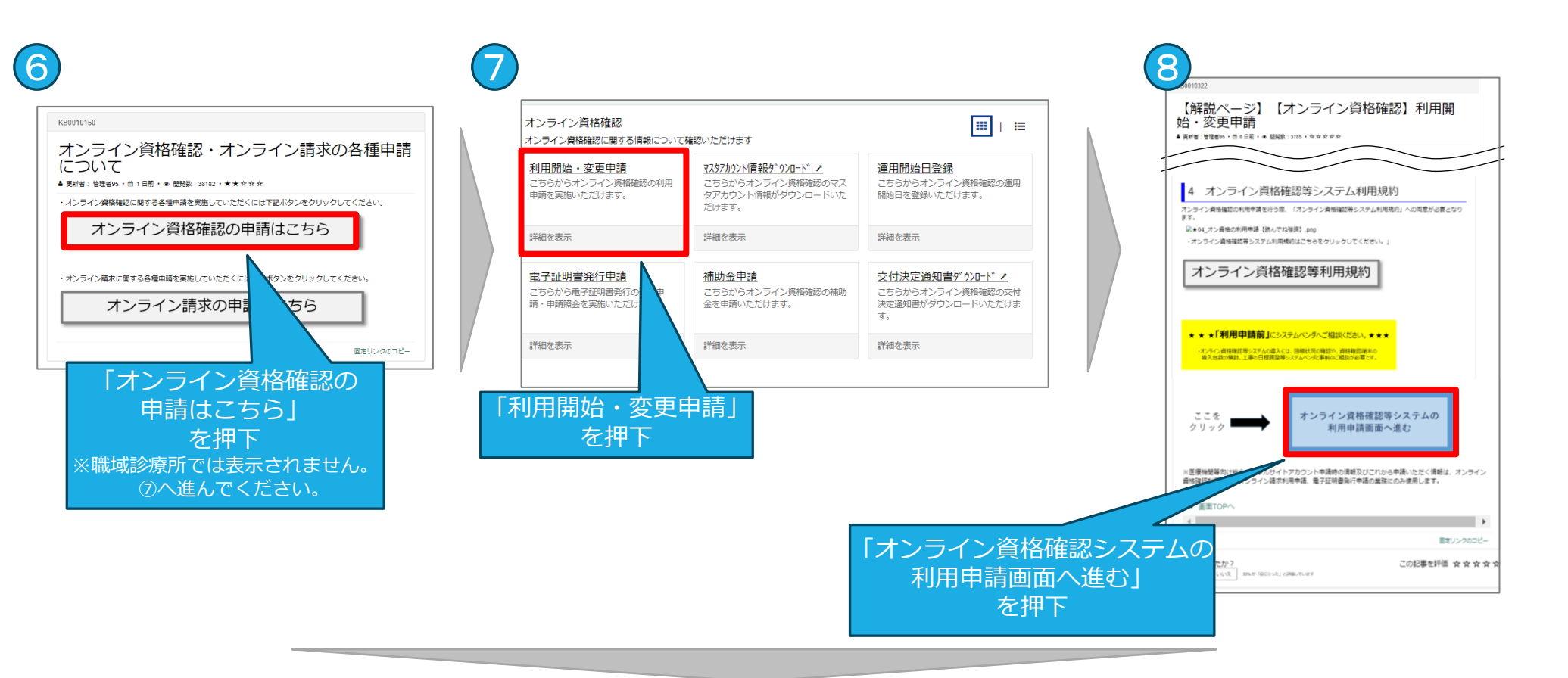

#### ⑧以降の手順は以下のページを参照してください。

- ・医科、歯科、調剤、訪問看護 →5ページ
- ・職域診療所 →6ページ

### オンライン資格確認利用申請項目の送信(医科,歯科,調剤,訪問看護)

# 利用規約を確認後、以下の項目を送信してください。

※続きの手順は7ページとなります。

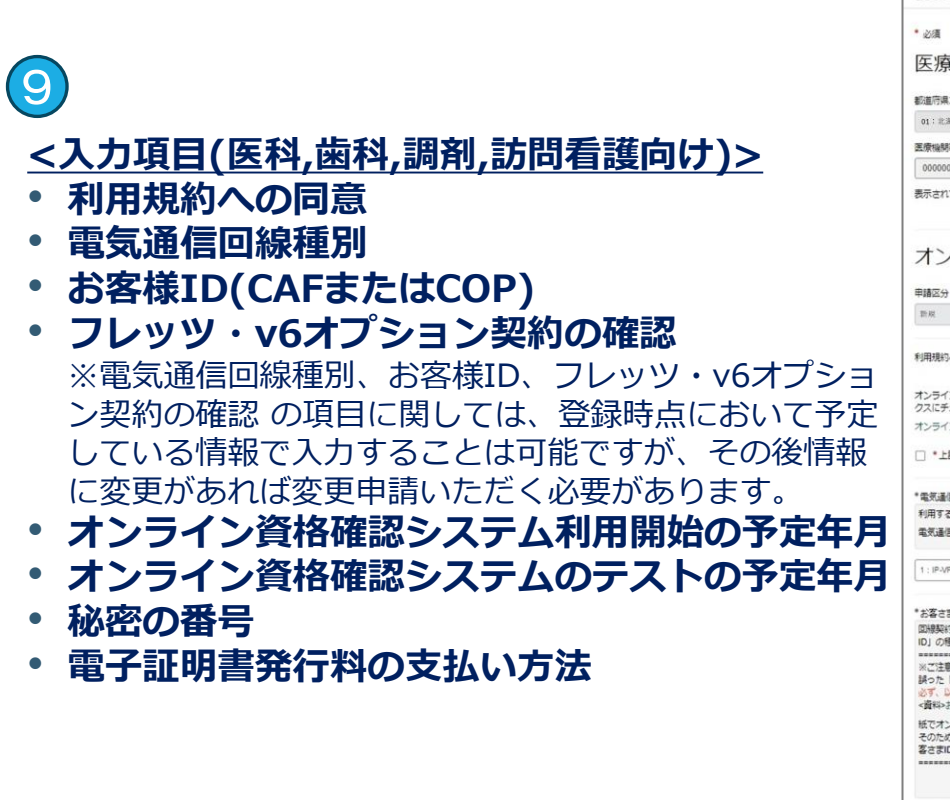

| 村用開始・変史甲請<br>こちらからオンライン資格確認の利用申請を実施                                                                                                    | いただけます。                                                                                                    |                                                                                                    |
|----------------------------------------------------------------------------------------------------|----------------------------------------------------------------------------------------------------|----------------------------------------------------------------------------------------------------|
| • 必須                                                                                                    |                                                                                                    | 「送信」ボタン                                                                                                    |
| 医療機関等情報                                                                                                    |                                                                                                    | を押下                                                                                                    |
| 都道府県コード                                                                                                    | 点数表コード                                                                                                    |                                                                                                    |
| 01:北海道                                                                                                    | * 1:BB *                                                                                                    |                                                                                                    |
| 医療機関等コード ※数字7桁                                                                                                    | 医療機械等名                                                                                                    | NV (=                                                                                                    |
| 0000001                                                                                                    | 動作確認用_医科 (実施機関・運用保守用)                                                                                                    | 这倍。                                                                                                    |
| 表示されている医療機関等情報に誤り等がございる                                                                                                    | ましたら、お芋数ですが「 <u>ごちら</u> 」からご開会ください。                                                                                                    |                                                                                                    |
| オンライン資格確認利                                                                                                    | 用申請入力欄                                                                                                    | *フレッツ・64プション発行の雑誌 Q<br>脱電アプリケーションの利用には、フレッツ・64プション発行が必要となります。 ×<br>&で、以下着44そことに基本がプション和900年期についてご能能くたさい。<br>・資料・フレッツ・64プションの契約有期の機能がたおよび契約方法について                                                                    |
| 新規                                                                                                    | •                                                                                                    |                                                                                                    |
| 利用扱わへの問意<br>オンライン資格雑型の利用申請を行うにあたって、<br>クスにチェックを付けたうえで「運通」ボタンをイ<br>オンライン資格雑誌システム利用限的<br>□ *上記の利用限的に問題します。                                                                                                    | 下記の利用時からご確認いただき、内容に問題がらければ同意チェックボッ<br>リックしてください。                                                                                                    | <ul> <li>*川陽地市学支車月 ●<br/>オンライン資格確認等システム利用開始の予定率月を選択(入力)してください、×</li> <li>*予定月</li> <li>2024 *</li> <li>*</li> </ul>                                                                                                 |
| 電気通信回線種別<br>利用する電気通信回線種別を選択してください。<br>電気通信回線種別とは≒こちらをクリック                                                                                                    | ×                                                                                                    | テスト戦歩学型年月(※未定の方は入力不要)<br>国際編纂確での決議雑誌デストの予定年月を選択(入力)してください。★                                                                                                    |
| 1:IP-VPN回線事業者(NTTなど、ただし、CTC・Qt                                                                                                    | et创称<) v                                                                                                    | アストウルギ アストウルス<br>2024 * 4 * ·                                                                                                    |
| な客をおり Q<br>型線製の時代コラガレーション発行時/にバTズ!<br>D)の機能を認わしてください。<br>まで注意<br>基本のた「な多なおD」でご用いた地にも違い。<br>ポイントの構成のとこれあるでありまでは約0.2<br>「日本料をなどれあるでありのでは約0.5<br>転でオンライン線の中期いただいた場合。あ客<br>るであた。「オンライン線の中期いただいた場合、あ客<br>るであた。「オンライン線の中期」にないたまであり、<br>まであた。「オンライン線の中期」になった。<br>まであた。「オンライン線の中期」になった。<br>まであた。「オンライン線の中期」になった。<br>まであた。「オンライン線の中期」になった。<br>まであた。「オンライン線の中期」になった。<br>まであた。<br>まであた。<br>までする<br>まであた。<br>まであた。<br>ま<br>まであた。<br>まであた。<br>まであた。<br>まであた。<br>まであた。<br>まであた。<br>ま<br>まであた。<br>まであた。<br>ま<br>まであた。<br>まであた。<br>まであた。<br>まであた。<br>まであた。<br>ま<br>ま<br>まであた。<br>ま<br>まであた。<br>ま<br>ま<br>ま<br>ま<br>まであた。<br>ま<br>まであた。<br>ま<br>ま<br>ま<br>まであた。<br>ま<br>ま<br>ま<br>ま<br>ま<br>こ<br>ま<br>こ<br>ま<br>ま<br>ま<br>ま<br>ま<br>ま<br>ま<br>ま<br>ま<br>ま<br>ま<br>ま<br>ま | 出しつが専業者から送付されてきた思想に記載されている「お客さま ×<br>オンライン資格確認システムに接続できまたん。<br>正しい「お客さ家」の「をご申請ください。<br>さまDLOデータが安映されるまで特徴がのかる場合がございます。」<br>を選択されても、即時に反映されない場合は「CGAF」「COAF」ようた | * 松道の毎年 Q<br>オンライン資格確認のマスタアカウンドログイン400のパスワードを周発行する際に利用します。 X<br>発見しないようご注意をお願いします。<br>任意の半角数学女文をで入力してください。<br>* 雑誌のため周覚入力してください。                                                                                    |
| <ul> <li>オンライン基本と同じお客さまIDを使用</li> <li>CAF</li> <li>COP</li> <li>*お客さまID (CAF)</li> </ul>                                                                                                    |                                                                                                    | *電子経済意用行400支払方法で<br>メ1 「診療経済支払務から出除」とは、支払基金から運産機構・要要へお支払いする診療機動能力ら出除する方法です。 ×<br>(利用電販売加速準定は不可です)、<br>メ2 (活込通常による用込み)とは、支払基金から送付する (活込通求書)を用いて、利用着様において商込みを行う方<br>法です。(認定考慮は利用着機具担任なります。)<br>×1 (国立業務は利用者機具担任なります。) |
| 「CAF」を除く数字10년                                                                                                    |                                                                                                    | ○ 1. 診療経動でも、認知かられない。                                                                                                    |
| *確認用お客さまID (CAF)                                                                                                    |                                                                                                    | ○ 2 払込織求書による摂込み                                                                                                    |
|                                                                                                    |                                                                                                    |                                                                                                    |

### オンライン資格確認利用申請項目の送信(職域診療所)

# 利用規約を確認後、以下の項目を送信してください。

#### 9 <u><入力項目(職域診療所向け)></u>

- 利用規約への同意
- 電気通信回線種別
- お客様ID(CAFまたはCOP)
- フレッツ・v6オプション契約の確認
   ※電気通信回線種別、お客様ID、フレッツ・v6オプション契約の確認の項目に関しては、登録時点において予定している情報で入力することは可能ですが、その後情報に変更があれば変更申請いただく必要があります。
- オンライン資格確認システム利用開始の予定年月
- オンライン資格確認システムのテストの予定年月
- 秘密の番号
- 電子証明書発行料の支払い方法

※職域診療所は「払込請求書による振込み」のみとなります。

「開設届の写し」および「開設許可書の写し」
 ※「開設届の写し」および「開設許可書の写し」は1ファ

イルずつ、スキャンまたは写真をアップロードしてください。

※「開設届許可書の写し」は、各保健所から受領した診療所開設許可書や歯科診療所開設許可書等の副本となります。

※「開設届の写し」は、各保健所に提出した診療所開設 届や歯科診療所開設届等の副本となります。

※添付ファイル形式はPDF/PNG/Excelとし、上限100MB までのデータ容量となります。

|                                                                                                    |                                      |                                         |            |                                                                                                    |                                                                                       | 「送信」                                                                                                    | ボクト                                                                                            |
|----------------------------------------------------------------------------------------------------|--------------------------------------|-----------------------------------------|------------|----------------------------------------------------------------------------------------------------|---------------------------------------------------------------------------------------|----------------------------------------------------------------------------------------------------|------------------------------------------------------------------------------------------------|
| * 必須                                                                                                    |                                      |                                         |            |                                                                                                    |                                                                                       |                                                                                                    |                                                                                                |
| 医療機関等情報                                                                                                    |                                      |                                         |            |                                                                                                    |                                                                                       | を押し                                                                                                    |                                                                                                |
| 截進府県コード                                                                                                    |                                      | 点数表コード                                  |            |                                                                                                    |                                                                                       |                                                                                                    | <u>&lt; Г</u>                                                                                  |
| 01:北海道                                                                                                    |                                      | 7:80.00.00/01                           |            |                                                                                                    | ~                                                                                     |                                                                                                    |                                                                                                |
|                                                                                                    |                                      | 来春山秋美名                                  |            | <ul> <li>プレッグ・v6オブション契約の確認 €</li> <li>お信マブリケーションの利用には、フレッシ</li> </ul>                                                                                                    | 1.06+72.= . 40                                                                        | ロボルモンシャナ ¥                                                                                                    |                                                                                                |
|                                                                                                    |                                      | 取城診療所                                   |            | 必ず、以下資料をもとに当該オプション契約                                                                                                    | の方無についてごろ                                                                             | 観察ください。                                                                                                    |                                                                                                |
| 第二十四十二十四日の日前に注意していたがです。                                                                                                    |                                      | (Bread Frank) and will a start          |            | <資料>フレッツ・∨6オプションの契約有無                                                                                                    | の確認方法および関                                                                             | 向方法について                                                                                                    |                                                                                                |
| 四小されている広照地的専用戦に続く等かこと                                                                                                    | いましたら、お子                             | 軟ですか( <u>こちつ</u> )からご満定へたさい。            |            | - til -                                                                                                    |                                                                                       |                                                                                                    | 1.                                                                                             |
|                                                                                                    |                                      |                                         |            | 1.401                                                                                                    |                                                                                       |                                                                                                    |                                                                                                |
| オンライン資格確認                                                                                                    | 利用申請                                 | 与入力欄                                    |            | 利用製油予定年月<br>●<br>オンライン資格確認等システム利用開始の予                                                                                                    | 予定年月を選択 (入)                                                                           | カ) してください。 🗙                                                                                                    |                                                                                                |
| #186.77                                                                                                    |                                      |                                         |            | 4.72 million                                                                                                    |                                                                                       | . 7                                                                                                    |                                                                                                |
|                                                                                                    |                                      |                                         |            | 7.2.4                                                                                                    |                                                                                       | 724                                                                                                    | Ť.                                                                                             |
| 利用規約への面蔵                                                                                                    |                                      |                                         |            | 2024                                                                                                    |                                                                                       |                                                                                                    |                                                                                                |
| オンライン資格確認の利用申請を行うにあた。<br>クスにチェックを付けたうえで「送信」ポタン<br>オンライン資格確認システム利用規約                                                                                                    | )て、下記の利用規<br>>をクリックしてく               | 的をご確認いただき、内容に問題がなけれ<br>ださい。             | VJ同意チェックポッ | テスト観始予定年月(※)未定の方は入力不要<br>医療編制等での疎通確認テストの予定年月1                                                                                                    | 1) 🖸<br>回道択 (入力) して・                                                                  | ください。 ×                                                                                                    |                                                                                                |
| <ul> <li>・上記の利用規約に問意します。</li> </ul>                                                                                                    |                                      |                                         |            | テスト予定年                                                                                                    |                                                                                       | テスト予定月                                                                                                    |                                                                                                |
|                                                                                                    |                                      |                                         |            | 2024                                                                                                    | *                                                                                     | 4                                                                                                    |                                                                                                |
| 利用する電気通信回線種別を通知してくたさ、<br>電気通信回線種別とは⇒こちらをクリック<br>1 : IP-VPN回帰手来る(NTTなど、ただし、CTC・                                                                                                    | - Qmet(c18 < )                       |                                         |            | * 秘密の番号 ●<br>オンライン資格種語のマスタアカウンド(ロ<br>失意しないようご注意をお聴いします。<br>任意の半角数字4文字で入力してください。                                                                                                    | ダイン10)の/につ-                                                                           | ドを再発行する際に利用します。 🗙                                                                                                    |                                                                                                |
|                                                                                                    |                                      | 「着から送付されてきた愚嬌に記載されてい                    | いる「お客さま ×  |                                                                                                    |                                                                                       |                                                                                                    |                                                                                                |
| *お客さまID<br>回帰契約時(光コラボレーション契約時)にNTT<br>ID」の種類を選択してください。                                                                                                    | T又は光コラ <b>ボ事業</b>                    |                                         |            | - WEDD/CROHALA/JUCK/2004                                                                                                    |                                                                                       |                                                                                                    |                                                                                                |
| *名言されの ④<br>回線和時時にコラボレーション時に時にんれて<br>回りの使用を選択してください。<br>「ごご意<br>」のでは「「ここ年高・ただいた場」<br>ゆうで、以下日本をたこにあるされのたこと話念。<br>「日本と云言されのの話だかた。                                                                                                    | T又は光コラボ事業<br>会、オンライン資料<br>の上、正しい「お客  | 格確認システムに接続できません。<br>客さま(D) をご甲麺ください。    |            | *■EBU/EBU#線スクリビビイととり<br>電子証明書制行44の支払方法<br>●<br>※2 気払方用については (法込練を寄によれ)<br>※2 気払通常書による知られ)とは、支<br>が方式です。(税込事業和は利用書物表相な)<br>※3 電子記録書は状態入りライセンス414                                                                                                    | 5柄込み」となりま<br>1歳金から送付する<br>300円が別かります。                                                 | F.<br>「払込請求書」を用いて、利用書様において<br>有効期限は発行日から3年3か月です。                                                                                                    | <b>X</b><br>振込みを行う                                                                             |
| * お客さおD O<br>副類類的時にプラボレーション類的時にXITT<br>回の使用の見れてください、<br>************************************                                                                                                    | T又は光コラボ事算<br>会、オンライン資料<br>の上、正しい「お3  | 特種語システムに勝続できません。<br>高さまゆ)をご甲種ください。      |            | *#EXD/EXX時期代44の支払方法 ●<br>電子経時書用行44の支払方法 ●<br>料:支払方用については 代込通常意による形込み<br>2 代払通常による形込み)とは、支<br>方法です。(供込書等数445月用目標を設定さ<br>料:3 電子経費用は状态たりライビンス441                                                                                                    | 5冊込み」となります。<br>(基金から送付する<br>よります。)<br>500円が掛かります。                                     | F。<br>「加込藤水香」を用いて、利用価格において<br>有効期間は現行日から3年3か月です。                                                                                                    | <b>X</b><br>振込みを行う                                                                             |
| ま高吉市D ④<br>回帰的時、10,50%レーション県の時に11<br>10,50%を通知してくたさい、<br>第二言葉<br>通うた「お高吉市D」でご問題、たたいた場。<br>必ず、レ「茶噌を見るここまを知わるご通知。<br>「読みた」たる高さ用D」でご問題、たたいた場。<br>なが、レ「茶噌を見るここまを知わるご通知。<br>での<br>この<br>この<br>この<br>この<br>この<br>この<br>この                                                                                                    | T又は光コラボ事算<br>会、オンライン資料<br>の上、正しい「お客  | 89889システムに継続できません。<br>基できり) をご申請ください。   |            | *#EDU/EXAMPLA/JUCK/22***<br>電子証明書用で#40次払力す ●<br>※1 支払方用については 1後込練を聞こよう<br>次になっていては 1後込練を聞こよう<br>がまです。(後し海を聞こよる知ら力)とは、<br>3 電子証明書は代表たりライセンス411<br>2 払込練を聞こよる部込力                                                                                                    | 5柄込み」となりま<br>(基金から逃付する<br>よります。)<br>500円が掛かります。                                       | F。<br>7点辺識水器」を用いて、利用価値において<br>有効調想は残け日から3年30月です。                                                                                                    | X<br>振込みを行う                                                                                    |
| まままますD ④<br>回線回り換えてリカボレーション系の換入にれて<br>DJ の構築を通用してくたさい、<br>第ご言葉<br>持った「お客を含むD」でご申請いたたいた場<br>必ず、以下調味をなくにあるを知わらてに開加。<br>「ないた場合」の目的の<br>なった。<br>C CAF<br>C CAF<br>こ CAF<br>こ CAF | T又は光コラボ事算<br>合、オンライン資料<br>の上、正しい「お話  | 99859システムに接続できません。<br>各さすの2 もこで明確くたさい。  |            | *#EDU/EX時編集パリビビバ/2とい<br>電子証明書前で40次支払方法 ●<br>料1支払方用については 化込建時間によ<br>料2 化込建時間になる地心か には 正<br>対応です。代払通時間になる相心か<br>2 払込進時間による相心か<br>・ 費用をお付することで指示を特定します。 ■                                                                                                    | 5冊込み」となりま<br>5冊込み」となりま<br>500円が掛かります。<br>〔41歳2分:新規〕(                                  | F.<br>「加込織攻勝」を用いて、利用者間において<br>有物類間は取得日から3年30月です。<br>の場合、2年期の注意内容の分付から第になり                                                                                                    | 振込みを行う<br>ます。                                                                                  |
| ま高さすD O                                                                                                    | T又は光コラボ事事<br>合、オンライン森<br>の上、正しい「お    | は発想50×ステムに接続できません。<br>各さすの)をご明確ください。    |            | *#ED/COURT ACADUCY/Cervi<br>電子経動機能でなの変払方法 ●<br>料1支払方用COUV(は1分込時を開こよ)<br>対点です。(分込時を開こよる構成み) によう<br>方面です。(分込時を開こよる構成み)<br>2 払込時を開こよる構成から<br>・ 気晴をおけることで知道を経証します。目<br>外行時間により個色の構成を行うため、以下<br>今日の、単語にては、様々、ない、以下                                                                                                    | 5歳込み」となりま<br>活動から送付する<br>よめの円が掛かります。<br>「中請定分: 新用」の<br>の2物調の12別の調味<br>でくたまい           | F.<br>「私込織改善」を用いて、利用者場において<br>有効期間は現付日から3年3か月です。<br>の年合、2 後期の日前月期のお付かる際となり<br>を「アップロード」ボタンより1ファイル子                                                                                                    | 振込みを行う ×<br>振込みを行う ×<br>シェィ.<br>つアップロードし!                                                      |
| *装置支配 O  の  の  の  の  の  の  の  の  の  の  の  の  の                                                                                                    | T又は光コラボ事事<br>合、オンライン資料<br>の上、正しい (おき | 99859システムに接続できません。<br>各さすの2 をご 甲級くたさい。  |            | *#EXD/EXD##A/JUCY/E2+、<br>電子経動意味であったは、他込みな意した。<br>※15度した思いついては、他込みな意した。<br>※15度したのいては、他込みな意した。<br>※15度したのいたは、他込みとした。<br>※15度したのになるためから、<br>※15度したのに、<br>※15度したのに、<br>※15gしたのに、<br>※15gしたのに、<br>※1 | 5.振込み」となりま<br>基金から送付する<br>よります。)<br>500円が掛かります。<br>「中頃区分:部用」(<br>の2種類の証明書類<br>てください。  | F.<br>「加込線求書」を用いて、利用者様において<br>有効期間は取得日から3年3の何です。<br>のに合、2年時の注意内容のかけから際になり<br>を「アップロード」ボタンより1ファイルF                                                                                                    | 構込みを行う<br>構立みを行う<br>シェナ。<br>つアップロードしま                                                          |
| *#高吉市D 〇<br>回線時に持た、10月パレーション時に時代に<br>10.3世境を追求してくたさい、<br>いご注意<br>時かた「お客を客がD」でご申請、いただいた頃、<br>必ず、以下調味をたとにあるを知りを注意ができた。<br>なずいたるでありのの想が方法<br>・<br>でとなず<br>を含ますD (CAF)<br>「CAF」を除く簡字10月<br>「観想時本高を言わ」(CAF)<br>「CAF」を除く簡字10月<br>「観想時本高を言わ」(CAF)                                                                                                    | T又は光コラボ事題<br>合、オンライン身<br>の上、正しい「お    | 198859-ステムに接続できません。<br>各ですの) をご 明確くたさい。 |            | *#EXD/EXD##A/JUCK/E24%<br>電子経動機能でなの定したる●<br>第1支払び用については「沿込基準備によ<br>第2代込基準備による細込み」とは、第<br>第2代込基準備による細込み」とは、第<br>第二支工程の構成になります。<br>第二支工程の構成になります。<br>第二支工程の構成により構成の目的であった。<br>第二支工程の構成により構成の目的であった。<br>第二支工程の構成により構成の目的であった。<br>第二支工程の構成により構成の目的であった。<br>第二支工程の構成により構成の目的であった。<br>第二支工程の構成により構成の目的であった。<br>第二支工程の構成により構成の目的であった。<br>第二支工程の構成により構成の目的であった。<br>第二支工程の構成により、<br>第二支工程の構成により、<br>第二支工程の表示<br>第二支工程の表示<br>第二支工程の<br>第二支工程の表示<br>第二支工程の                     | 5.振込み」となりま<br>調査から送付する<br>よります。)<br>500円が掛かります。<br>「中国区分:部用」(<br>の2種類の証明書類<br>てください。  | F.<br>「私込織求書」を用いて、利用者場において<br>有効期間は現付日から3年3か月です。<br>の年点、2 後期の注意情知のお付かる際になり<br>を「アップロード」ボタンより1ファイル下                                                                                                    | 振込みを行う ×<br>ます。<br>つアップロードしり                                                                   |
| **高吉市D ④<br>回時回時、13 5代                                                                                                    | 12は光コラオ等等                            | 特徴語システムに接続できません。<br>各ですの) をこ 中華くたさい。    |            | *#ED/EX4年度人びしていたさい。<br>電子証明書前行440次払力は、「法込課学問によい<br>第1支払力方法については「法込課学問によい<br>第2式込活学問になったい」が、「法込課学問によい<br>第3電子証書前は何点からりませごうべい」<br>* 有量を急げすることで抽合を得らした。以下<br>うすで、最多に「記録」であったの、以下<br>うすで、最多に「記録」であったの。以下<br>うすで、最多に「記録」ボタンをクリックし<br>・ 製造評可書の等し<br>製造評可書の等し                                                                                                    | 5時込み」となりま<br>(連巻から送付する<br>よります。)<br>800円が掛かります。<br>(中信念分: 昭和1)<br>の2時時の注刻書類<br>てください。 | て し この また この に の に 、 の に 、 、 の に 、 の に 、 の 、 の | 振込みを行う<br>第2月を行う<br>1日<br>1日<br>1日<br>1日<br>1日<br>1日<br>1日<br>1日<br>1日<br>1日<br>1日<br>1日<br>1日 |
| *まる主約0 〇<br>回線時に決め、コラボレーション時に外げ<br>0) の建築を通用してくたさい。<br>いの建築を通用してくたさい。<br>いの建築を通用してくたさいため、<br>必ず、以下調味をたとにあるを知りたといた場合。<br>必ず、以下調味をたとにあるを知りたといた場合。<br>のでの<br>「ない」があることで、「ないため」。<br>それ、たることののの想が方法<br>「ない」があり、「ない」ので、「ないため」。<br>「ない」ので、「ない」ので、「ない」ので、「ない」ので、<br>「ない」ので、<br>「ない」ので、<br>「ない」ので、<br>「ない」ので、<br>「ない」ので、<br>「ない」ので、<br>」ので、<br>「ない」ので、<br>「ない」ので、<br>「ない」ので、<br>」ので、<br>「ない」ので、<br>」ので、<br>「ない」ので、<br>」ので、<br>「ない」ので、<br>」ので、<br>「ない」ので、<br>」ので、<br>「ない」ので、<br>「ない」ので、<br>」ので、<br>「ない」ので、<br>「ない」」<br>「ない」」<br>「ない」」<br>「ない」」<br>「ない」」<br>「ない」」<br>「ない」」<br>「ない」」<br>「ない」」<br>「ない」」<br>「ない」」<br>「、<br>「」」<br>「、<br>「」」<br>「、<br>「」」<br>「、<br>「」」<br>「」」」<br>「、<br>「」」<br>「、<br>」」<br>「、<br>」」<br>「、<br>」」<br>「、<br>「、<br>「、<br>」」<br>「、<br>」」<br>「、<br>「、<br>「、<br>」」<br>「、<br>」」<br>「、<br>」」<br>「、<br>」」<br>「、<br>「、<br>「、<br>」」<br>「、<br>」」<br>「、<br>「、<br>「、<br>「」」」<br>「、<br>」」<br>「、<br>「」」<br>「、<br>」」<br>「、<br>「、<br>「、<br>」」<br>「、<br>「、<br>「」」」<br>「、<br>「」」」<br>「、<br>」」<br>「、<br>「」」」<br>「、<br>」」<br>「、<br>「、<br>「」」<br>「」」       | 1又はたつらボ参考<br>会、オンライン最<br>の上、正しい「お    | 998859-ステムに接続できません。<br>各ですの) をご 明確くたさい。 |            | *#EXD/EXD##AC/DUCY/E2+V<br>電子経動機能でなの変払方法 ●<br>第1支払方用については 行込通常際によ<br>※1支払方用については 行込通常際によ<br>※1支払う用したのかり にま<br>がまです。(活出参称は利用書物合しか) によ<br>うまです。(活出参称は利用書物合しか)<br>・ 開始を約付することで指語を特容します。目<br>予付意識により継い機能を行うため、以下<br>うえて、通信:2番、ポタンをクリックし<br>・ 観念部で通り ●<br>観念部の等し ●<br>観念部の等し ●<br>第2支にとき意識は1ファイルとさ                                                                                                    | 5個込み」となります。<br>繊維会から近代する<br>よります。)<br>「中は次分:単同」<br>「の地様のご証明書詞<br>でてたださい。              | F.<br>「私込織求書」を用いて、利用者場において<br>有効期間は現付日から3年30月です。<br>の年点、2 後期の注意情知の分析が必要でなの<br>を「アップロード」ボタンより1ファイル下<br>解決時で書の写し 0<br>解決時で書の写しのアメプロードしてく<br>メファップロードできる書類は1ファイル                                                                                                    | 振込みを行う ×<br>ほす。<br>フアップロードし<br>ださい、 ×<br>となります。                                                |

### 入力項目確認~利用申請受付完了メール受領

# 入力項目を確認後、利用申請受付完了メールを受領します。

※所属機関によって表示される画面やメール内容が異なります。

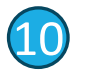

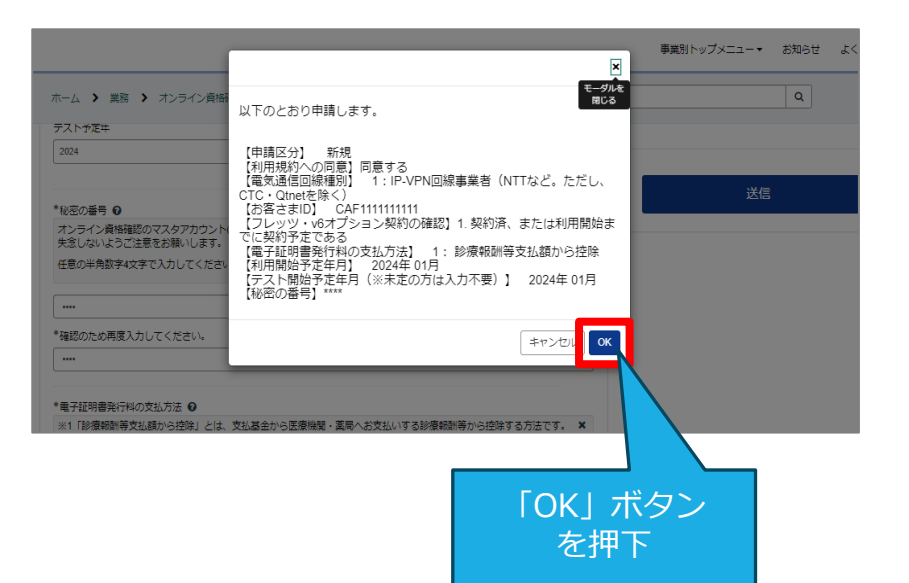

| <ol> <li><u>医科、歯科、調剤、訪問看護向け</u></li> <li><u>◆</u></li> </ol>                                                                        |
|----------------------------------------------------------------------------------------------------|
| オンライン資格確認申請受付のご案内<br>                                                                                                    |
| 申請画面で入力いただいた情報に基づき、オンライン資格確認等システ<br>ムの利用に必要なマスタアカウントの登録をいたします。<br>登録手続き完了後、オンライン資格確認等システムの利用に必要なマス<br>タアカウント情報につきまして、メールでお知らせいたします。 |
| なお、申請時において誤入力の多い項目について、以下のとおり、貴機<br>関の申請内容を記載いたしますので、誤りがないか再度ご確認願いま<br>す。                                                           |
|                                                                                                    |
| 職項診療所回け                                                                                                    |
| <ul> <li>◆ ○</li> <li>オンライン資格確認申請受付のご案内</li> <li>● ○</li> </ul>                                                                     |
| 申請画面で入力いただいた情報に基づき、審査を行います。                                                                                                    |
| 審査が完了しましたら、オンライン資格確認等システムの利用に必要なマスタアカウントの登録をいたします。                                                                                  |
| 登録手続き完了後、オンライン資格確認等システムの利用に必要なマスタアカウント情報につきまして、メールでお知らせいたします。                                                                       |
| なお、申請時において誤入力の多い項目について、以下のとおり、貴機関の申請内容を記載いたしますので、誤りがれ<br>いか再度ご確認願います。                                                               |
| 申請內容                                                                                                    |
|                                                                                                    |
|                                                                                                    |

<u>from@mail.iryohokenjyoho-portalsite.jp</u>より 「オンライン資格確認申請受付のご案内」メールを受領

### 利用申請審査完了メールの受領

## 実施機関の審査完了後、利用申請審査完了メールを受領します。

本メールが届きましたら、医療機関等向け総合ポータルサイトでオンライン資格確認を利用 するためのアカウントが確認できます。

※所属機関によって表示される画面やメール内容が異なります。

※職域診療所は、オンライン資格確認に係る利用開始申請からメールが届くまでに、最大1週間程度お時間をいただいております。 あらかじめご了承ください。

※職域診療所の医療機関等コードは、「オンライン資格等システムユーザ設定情報」に記載されています。本メールの【マスタアカウン ト等情報ダウンロード手順】にしたがってご確認ください。

> オンライン資格確認等システムマスタアカウント情報通知と運用開始日登録のご案内 -�� ■先般、受付した申請情報に基づき、オンライン資格確認等システムおよび電子処方箋管 理サービスの利用に必要なマスタアカウント情報の登録(変更)手続きが完了いたしました のでお知らせいたします。 下記のページから医療機関等向け総合ポータルサイトにログイン後、マスタアカウント等情 報をダウンロードいただき、オンライン資格確認等システムマスタアカウント(ログインID)の 取得をお願いいたします。 【マスタアカウント等情報ダウンロード手順】 医療機関等向け総合ポータルサイトのトップページ URL: https://iryohokenjyoho.service-now.com/csm ※ログイン済の場合は上記URL押下後、下記手順③から行ってください。 ①[ログインはこちら]ボタンもしくはポータルサイト右上の[ログイン]ボタンを選択してください。 ②ログイン画面でメールアドレス、パスワードを入力し、「ログイン」ボタンを選択してください。

> > from@mail.iryohokenjyoho-portalsite.jpより 「オンライン資格確認等システムマスタアカウント情報通知と 運用開始日登録のご案内」メールを受領